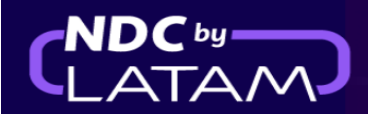

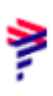

## Paso a paso para incluir un ancillary - Portal NDC

1. Después de iniciar sesión, en la página de inicio, haga clic en la opción "Órdenes"

| TAM NDC PORTAL Ordenes                                                              | Administrar 🗸                | Centro de ayuda        | Estado de vuelo | 😄 CLP · \$ 🤷 Gss C | ihile v          |
|-------------------------------------------------------------------------------------|------------------------------|------------------------|-----------------|--------------------|------------------|
| Prueba Sanity Hero<br>Prueba Hero STG - 29/MAR<br>Saber más                         |                              |                        |                 | ERSARIO            | all and a second |
| Ida y Vuelta 🗸 🛛 Economy 🗸                                                          | 1 pasajero 🗸                 |                        |                 |                    |                  |
| Ingresa origen Ingresa destino                                                      | Ida Fecha                    | Vuelta Fecha           | Ingresa account | Buscar             |                  |
| 🚱 Tu seguridad es <b>nuest</b> r                                                    | a prioridad                  | Flexibilidad de viajes |                 | >                  |                  |
| Visita nuestro Centro de información COVID<br>seguridad, flexibilidad y requisitos. | - <b>19</b> y conoce las med | idas de                | aje             | >                  |                  |

2. En esta pantalla encontrará una lista de todas las emisiones/reemisiones realizadas con su log in

| <b>ال</b> | ATA        | M NI              | DC PORTAL     | Órd             | lenes Ad         | lministrar 🗸     | Centro de a           | ayuda           |                |                     |                 | Estad  | o de vuelo 🛛 🐣 CLP      | •\$ <u> </u> Gss | Chile ~ |
|-----------|------------|-------------------|---------------|-----------------|------------------|------------------|-----------------------|-----------------|----------------|---------------------|-----------------|--------|-------------------------|------------------|---------|
| Ć         | )rde       | ene               | S             |                 |                  |                  |                       |                 |                |                     |                 |        |                         |                  |         |
| (         | Nº Ord     | len               |               |                 | Apel             | lido del pasaji  | 210                   |                 |                | Buscar              |                 |        |                         |                  |         |
| ć         | Dónde ei   | ncontrarl         | os?           |                 |                  |                  |                       |                 |                |                     |                 |        |                         | L Desca          | ırgar   |
|           | IAT        | A                 | ID Orden      | Status<br>orden | Fecha<br>reserva | Fecha<br>emisión | Medio de pago         | Country<br>code | Monto          | Origen -<br>Destino | Origen<br>orden | PNR    | Email                   | Acci             | ones    |
|           | ✓ 759      | 900031            | LA0451402AVYA | Fulfilled       | 19-01-23         | 19-01-23         | Tarjeta de<br>Crédito | 💪 CL            | CLP<br>109.520 | SCL -<br>PMC        | NDC UI          | PSKDAB | xpndcagency+gs<br>l.com | iscl@gmai        |         |
| E         | Estás vier | ndo <b>10 d</b> e | 1 órdenes     |                 |                  |                  |                       |                 |                |                     |                 |        | 1-                      | 10 de 1 < <      | > >>    |

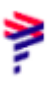

3.En esta pantalla es posible visualizar todos los detalles del Orden

Información de origen/destino, detalles del vuelo/número de billete/status...

| Ór     | dene                                                                                                    | S                  |                 |                  |                  |                       |                 |             |                     |                 |        |                              |               |
|--------|----------------------------------------------------------------------------------------------------|--------------------|-----------------|------------------|------------------|-----------------------|-----------------|-------------|---------------------|-----------------|--------|------------------------------|---------------|
| N      | <sup>2</sup> Orden                                                                                        |                    |                 | Apellic          | lo del pasajer   | 0                     |                 |             | Buscar              |                 |        |                              |               |
| Dór    | nde encontrar                                                                                             | los?               |                 |                  |                  |                       |                 |             |                     |                 |        |                              | L Descargar   |
| [      | IATA                                                                                                    | ID Orden           | Status<br>orden | Fecha<br>reserva | Fecha<br>emisión | Medio de<br>pago      | Country<br>code | Monto       | Origen -<br>Destino | Origen<br>orden | PNR    | Email                        | Acciones      |
| ^<br>^ | 75900031                                                                                                  | LA0451402AVYA      | Fulfilled       | 19-01-23         | 19-01-23         | Tarjeta de<br>Crédito | 🕹 CL            | CLP 109.520 | SCL -<br>PMC        | NDC UI          | PSKDAB | xpndcagency+gsscl@gn<br>.com | nail <b>:</b> |
|        | 🐼 Vuelo de Ida   Santiago de Chile a Puerto Montt                                                         |                    |                 |                  |                  |                       |                 |             | ^                   |                 |        |                              |               |
| ć      | Segmento 1: SCL a PMC   Status PNR: HK   Vuelo LA9740, Operado por LATAM AIRLINES GROUP   Cabina: Economy |                    |                 |                  |                  |                       |                 |             |                     | ^               |        |                              |               |
|        | 9 Martin                                                                                                  | ez, Carlos - Adult | N° de ticket: O | 452186741927     | Status ticket    | : OK                  |                 |             |                     |                 |        |                              |               |

4.En "Acciones" haz clic en los 3 puntitos de la Orden/Reserva en la que quieras incluir un ancillary

| Órdenes |                      |                     |                 |                  |                  |                       |                 |                |                     |                 |        |                               |                           |
|---------|----------------------|---------------------|-----------------|------------------|------------------|-----------------------|-----------------|----------------|---------------------|-----------------|--------|-------------------------------|---------------------------|
| N       | 2 Orden              |                     |                 | Apell            | ido del pasaj(   | ero                   |                 |                | Buscar              |                 |        |                               |                           |
| ¿Dór    | nde encontra         | rlos?               |                 |                  |                  |                       |                 |                |                     |                 |        | (I                            | Descargar                 |
|         | IATA                 | ID Orden            | Status<br>orden | Fecha<br>reserva | Fecha<br>emisión | Medio de pago         | Country<br>code | Monto          | Origen -<br>Destino | Origen<br>orden | PNR    | Email                         | Acciones                  |
| ~       | 75900031             | LA0451402AVYA       | Fulfilled       | 19-01-23         | 19-01-23         | Tarjeta de<br>Crédito | 🗲 CL            | CLP<br>109.520 | SCL -<br>PMC        | NDC UI          | PSKDAB | xpndcagency+gsscl@gm<br>l.com | <sup>ai</sup> 🚺 🔶         |
| Está    | s viendo <b>10</b> d | <b>de 1</b> órdenes |                 |                  |                  |                       |                 |                |                     |                 |        | 1 - 10 de 1                   | $\ll$ $\leftrightarrow$ » |
|         |                      |                     |                 |                  |                  |                       |                 |                |                     |                 |        |                               |                           |

## 5. Elige la opción "Detalle" para acceder a la Orden /Reserva

| Órd      | ene                | S                   |                    |                  |                     |                        |                 |                |                     |                 |        |                          |             |  |
|----------|--------------------|---------------------|--------------------|------------------|---------------------|------------------------|-----------------|----------------|---------------------|-----------------|--------|--------------------------|-------------|--|
| Nº Or    | rden               |                     |                    | Ape              | llido del pasa      | jero                   |                 |                | Buscar              |                 |        |                          |             |  |
| Dónde و  | encontrari         | los?                |                    |                  |                     |                        |                 |                |                     |                 |        |                          | ▲ Descargar |  |
| IA       | TA                 | ID Orden            | Status<br>orden    | Fecha<br>reserva | Fecha<br>emisión    | Medio de pago          | Country<br>code | Monto          | Origen -<br>Destino | Origen<br>orden | PNR    | Email                    | Acciones    |  |
| ✓ 75     | 5900031            | LA0451402AVYA       | Fulfilled          | 19-01-23         | 19-01-23            | Tarjeta de<br>Crédito  | 🖕 CL            | CLP<br>109.520 | SCL -<br>PMC        | NDC UI          | PSKDAB | xpndcagency+gsscl(       | Dgmai :     |  |
| stás vie | endo <b>10 d</b> e | e 1 órdenes         |                    |                  |                     |                        |                 |                |                     |                 |        | Detalle<br>Cambios y ree | emisiones   |  |
|          |                    |                     |                    |                  |                     |                        |                 |                |                     |                 |        | Devolución               |             |  |
| AIRL     | AM                 | © 2023 LATAM Airlin | nes Chile. Av. Pro | sidente Riesco ! | 5711, Las Condes, 1 | Santiago de Chile. 600 | 0 526 2000      |                |                     |                 |        | Void                     | Ticado por: |  |

6. Al acceder a la Orden/Reserva es posible añadir ancillaries y personalizar el viaje

| AIRLINES N             | DC PORTAL Órdene:                 | s Administrar 🗸        | Centro de ayuda              |   | Estado de vuelo 🖕 CLP · \$ 🥨 Gss Chile ·               |
|------------------------|-----------------------------------|------------------------|------------------------------|---|--------------------------------------------------------|
| Viaje a<br>№ Orden: LA | Puerto Montt<br>1 Pasajero        | )                      |                              |   | Tarjeta de embarque                                    |
|                        | Agregar<br>Equipaje               | Elegir<br>Asientos     | + Ver<br>más                 | • | Administrar viaje                                      |
|                        |                                   |                        |                              |   | Administrador del viaje<br>XPNDCAGENCY+GSSCL@GMAIL.COM |
|                        |                                   |                        |                              |   | Administrador                                          |
| 80                     | lda - jueves 00 de marzo de 20    | 123                    |                              |   | Revisar datos de pasajeros                             |
| -                      | ≱ LA9740                          |                        |                              |   |                                                        |
|                        | 17:40<br>Santiago de Chile<br>SCL | Duración<br>1 h 45 min | 19:25<br>Puerto Montt<br>PMC |   | 5 Devolución de pasajes                                |
|                        | Detalle                           |                        |                              |   | Documentos                                             |

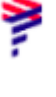

## **7.** En este ejemplo vamos a agregar el equipaje (1 pieza de 23kg), para incluirlo solo haz click en el símbolo (+)

| AIRLINES NDC PORTAL                                                                                  | CLP+\$ (CC Gss Chile ~) |
|----------------------------------------------------------------------------------------------------|-------------------------|
| Agrega los ancillaries                                                                               |                         |
| Vuelo de ida                                                                                         |                         |
| 2/ng/egas equipaje de bodegar<br>15 kg<br>\$13.990 ○ ① ⊕ 23 kg<br>Agregar otro por \$24.990 ○ 1 ⊕    |                         |
| Equipaje especial<br>Deportivo, musical y audiovisual                                                | +                       |
| 1 equipaje adicional \$16.990                                                                        | Continuar               |
| ¿Agregaste el equipaje con el peso necesario?<br>Evita cobros adicionales por llevar exceso de peso. | ∧ Precio final \$0      |

Para agregar equipaje en el vuelo de regreso, simplemente haga clic en la pestaña "Vuelta"

| Agrega los ancillarie                            | S                             |                      |           |
|--------------------------------------------------|-------------------------------|----------------------|-----------|
| Personaliza los vuelos con i                     | más equipaje de bodega y emba | arque preferente 🛛 🕂 |           |
| Ida                                              |                               | Vuelta               |           |
| Este vuelo no incluye equipaje de                | bodega.                       |                      |           |
| ¿Agregas <b>equipaje de bodega?</b>              |                               |                      |           |
| 15 kg<br>\$13.990                                | ○ ○ ⊕ 23 kg \$16.9            | 3<br>990 ⊝ • ⊕       |           |
| Equipaje especial<br>Deportivo, musical y audiov | isual                         | ~                    | Continuar |

8. Después de agregar el equipaje, haga clic en "Continuar"

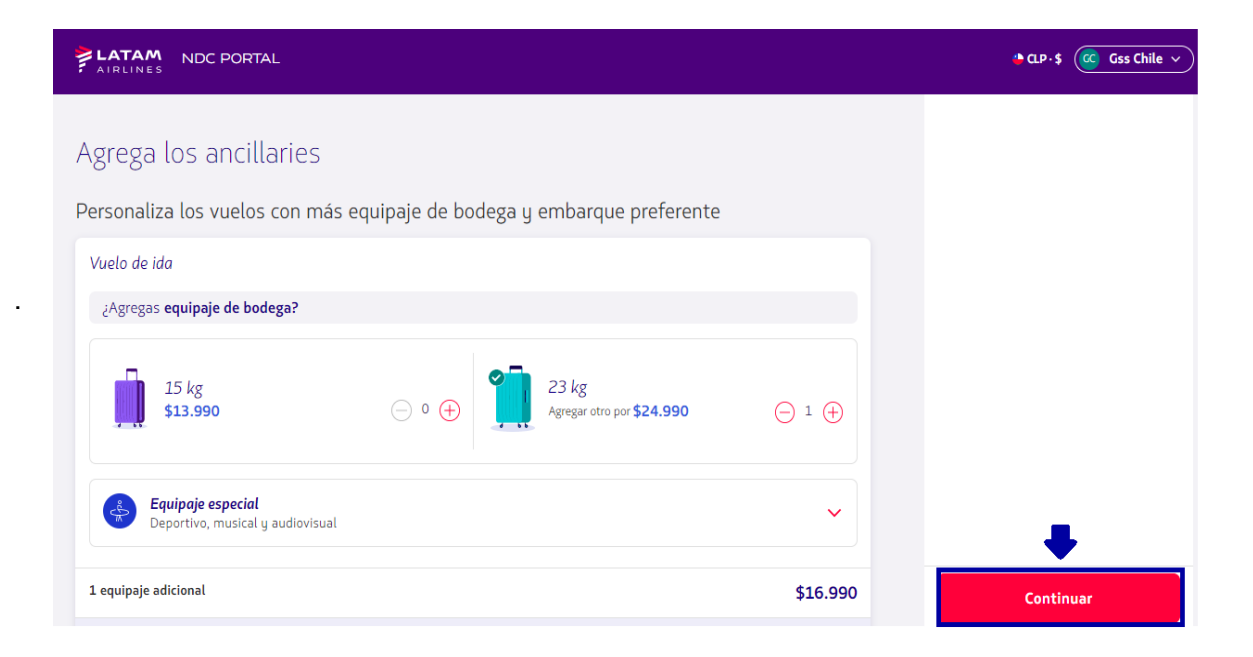

9. Elija el medio de pago

| AIRLINES NDC PORTAL                                     | ▲ C.P · \$ C Gss Chile ∨ |
|---------------------------------------------------------|--------------------------|
| Confirmación do compra                                  |                          |
| conjinnacion de compra                                  |                          |
| Elige el medio de pago                                  |                          |
| Agregar tarjeta de crédito                              |                          |
| Por el momento el pago en cuotas no está disponible.    |                          |
| Aceptar los <u>terminos y condiciones de compra</u> [2] |                          |
|                                                         | Confirmar                |
|                                                         | Precio final \$16.99     |

10. Complete los datos solicitados y haga clic en "Agregar"

| AIRLINES NDC PORTAL                                                              | Agregar tarjeta de crédito 🛛 🕂                                    |
|----------------------------------------------------------------------------------|-------------------------------------------------------------------|
| Confirmación de compra<br>Elige el medio de pago                                 | Datos de la tarjeta<br>Número de tarjeta                          |
| Agregar tarjeta de crédito  Por el momento el pago en cuotas no está disponible. | Nombre y apellido<br>Tal cual aparece en la tarjeta<br>Expiración |
| 📄 Aceptar los <u>terminos y condiciones de compra</u> 🛃                          | Agregar                                                           |
|                                                                                  |                                                                   |
|                                                                                  |                                                                   |

**11.** Lea nuestros términos y condiciones y haga clic en aceptar.

Antes de continuar haciendo clic en "Precio Final" es posible confirmar los valores

Y luego haga clic en "Confirmar"

|                                                         | ► CLP+\$ 🥳 Gss Chile 🗸             |
|---------------------------------------------------------|------------------------------------|
| Confirmación de compra                                  |                                    |
| VISA Carlos Martinez<br>VISa Usa<br>**** 6623           |                                    |
| Por el momento el pago en cuotas no está disponible.    |                                    |
| Aceptar los <u>terminos y condiciones de compra</u> [2] |                                    |
|                                                         | Confirmar<br>Precio final \$16.990 |

**12.** Tras el procesamiento y la autorización del pago, los datos serán enviados por correo electrónico

| AIRLINES NDC PORTAL                                                        | 😁 CLP+\$ 🤷 Gss Chile 🗸 |
|----------------------------------------------------------------------------|------------------------|
|                                                                            |                        |
|                                                                            |                        |
| Pago realizado                                                             |                        |
| Enviamos una copia del comprobante al email<br>xpndcagency+gsscl@gmail.com |                        |
| Ver detalle de la orden                                                    |                        |
|                                                                            |                        |

13.En "Ver detalles de la Orden" es posible visualizar el ancillary que se compró

| Ida                                                                                                    | - jueves, 09 de marzo de 2023<br>Vuelo de ida (1 de 1) |                              |
|----------------------------------------------------------------------------------------------------|--------------------------------------------------------|------------------------------|
| LA9740 Operado por LAT                                                                                                    | AM AIRLINES GROUP                                      |                              |
| 17:40<br>Santiago de Chile<br>SCL                                                                                                    | Directo<br>1 h 45 min                                  | 19:25<br>Puerto Montt<br>PMC |
|                                                                                                    |                                                        |                              |
| CM                                                                                                    |                                                        |                              |
| 🖎<br>Carlos Martinez                                                                                                    |                                                        |                              |
| Carlos Martinez                                                                                                    |                                                        |                              |
| Carlos Martinez<br>Equipaje incluido                                                                                                    | equeña                                                 |                              |
| Carlos Martinez<br>Equipaje incluido<br>(1) bolso o mochila pr<br>(1) 1 equipaje de mano                                                                                                    | equeña<br>10 kg                                        |                              |
| Carlos Martinez<br>Equipaje incluido<br>Deserved a served<br>Deserved a served<br>Deserved<br>Deserved a served<br>Deserved<br>Deser | equeña<br>10 kg                                        |                              |

¡Proceso de venta de ancillary completado!